## Transmission des résultats Coupe Zweiffel via internet au moyen de votre smartphone Saison 2018/2019

Nous avons le plaisir de vous soumettre un nouvel outil qui vous facilitera la transmission des résultats de la Coupe Zweiffel.

Sachez que ce moyen moderne de transmission est<u>facultatif</u>, peut être utilisé à la fin de chaque match ou parfois seulement. Les résultats pourront toujours être communiqués comme par le passé par téléphone (02/318 65 92) avant minuit et/ou par mail à l'adresse <u>coupezweiffel@gmail.com</u>

L'ensemble de ces instructions n'est valable que si vous avez une connexion internet et donc une application Web. Les captures d'images ci-dessous ont été faites à partir d'un smartphone Huawei mais devraient être similaires pour une autre marque.

#### Instructions à suivre étape après étape.

- 1. Allez sur le site <u>http://www.zweiffel.be/app/mobile</u> Vous arrivez sur la page "Welcome"
- 2. Allez dans le menu "hamburger" (sélectionnez avec le doigt les petites lignes horizontales en haut à droite). Sélectionner "LOGIN"

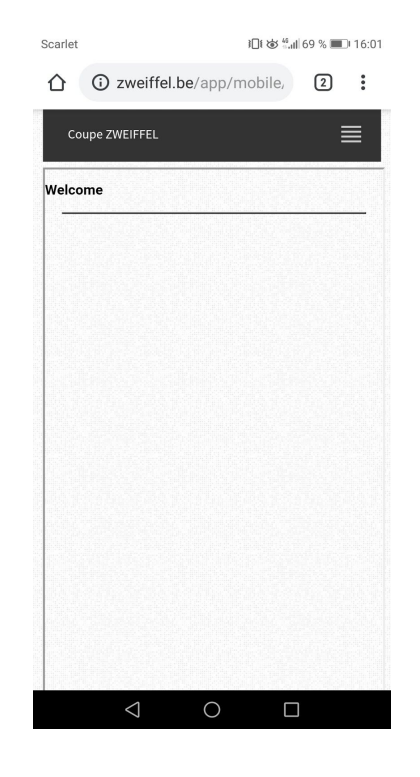

3. UTILISATEUR : mettre votre numéro de licence .

**MOT DE PASSE** : entrer votre mot de passe.

Attention !! mémorisez le bien dès le départ.

Sélectionnez "LOGIN"

Si vous n'avez pas de mot de passe ou si vous l'avez oublié, pas de panique.

Sélectionnez "Mot de passe oublié" et voir la solution en fin d'instructions Page 6.

4. Sélectionnez à nouveau le "hamburger" en haut à droite

Sélectionnez "MATCH" puis "DATE LIMITE MATCH" avec date du jour

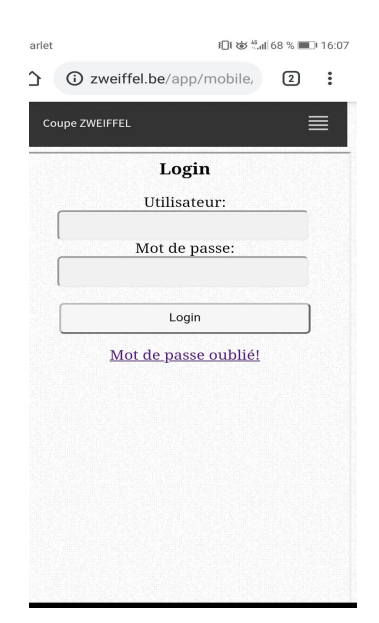

| Scarlet                                   | Scarlet 🖗          |                 | }∏{ @ 45 | 66 % 🔳 | 16:15 |  |  |
|-------------------------------------------|--------------------|-----------------|----------|--------|-------|--|--|
| $\hat{\Box}$                              | (i) zwe            | eiffel.be/app/m | nobile,  | 1      | :     |  |  |
| Co                                        | oupe ZWEIFI        | FEL             |          | ≣      | ∎     |  |  |
| Date limite match >= 2018-10-08<br>ASUB H |                    |                 |          |        |       |  |  |
|                                           | Date               | Visiteur        | S        | core   |       |  |  |
|                                           | 09/10              | BNPPF C         |          |        |       |  |  |
|                                           |                    |                 |          |        |       |  |  |
|                                           |                    |                 |          |        |       |  |  |
|                                           |                    |                 |          |        |       |  |  |
|                                           |                    |                 |          |        |       |  |  |
|                                           |                    |                 |          |        |       |  |  |
|                                           |                    |                 |          |        |       |  |  |
|                                           |                    |                 |          |        |       |  |  |
|                                           |                    |                 |          |        |       |  |  |
|                                           |                    |                 |          |        |       |  |  |
|                                           |                    |                 |          |        |       |  |  |
|                                           |                    |                 |          |        |       |  |  |
|                                           |                    |                 |          |        |       |  |  |
|                                           |                    |                 |          |        |       |  |  |
|                                           |                    |                 |          |        |       |  |  |
|                                           |                    |                 |          |        |       |  |  |
|                                           | $\bigtriangledown$ | 0               |          |        |       |  |  |

Transmission résultats Coupe Zweiffel via smartphone

-Deale 46 al a a a a a a 5. Sélectionnez le match à encoder (ici ASUB H) Il peut y avoir plusieurs matchs affichés à domicile Dans cet écran, il y a trois onglets : SCORE - JOUEURS - SCAN Attention !! Il est impératif de commencer par entrer le score au moyen de la flèche "V" Si vous avez une remarque, complétez s'il y a lieu (par ex. un nouveau joueur + nr licence, , match commencé avec retard... etc...) Il est impératif de SAUVER l'onglet "SCORE" "avant de traiter les deux autres. Pour revenir à l'onglet "JOUEURS" sélectionnez à nouveau le MATCH, les trois onglets réapparaîtront.

|      | EIFFEL                   |              |
|------|--------------------------|--------------|
| Scor | e Joueurs                | Scan         |
| Matc | h ASUB H - BNPP<br>10-09 | F C du 2018- |
|      | 0-0                      |              |
|      | Remarque                 | s            |
|      | Sauver                   |              |
|      | Abandon                  |              |

| Scarlet 🎯 | <b>}⊡\$</b> ₩ <b>5</b> ₩ <b>11</b> 65 % <b>11</b> | ) 16:21 |  |  |  |
|-----------|---------------------------------------------------|---------|--|--|--|
|           | 3 zweiffel.be/app/mobile, 1                       | :       |  |  |  |
| Cou       | pe ZWEIFFEL                                       | ≣       |  |  |  |
|           | ligitág                                           | -       |  |  |  |
|           | lisites                                           |         |  |  |  |
|           | DEGUIDE Conrad (2966)                             |         |  |  |  |
|           | FLAMANT Jacqueline (7148)                         |         |  |  |  |
|           | de BIE Sylvie (2142)                              |         |  |  |  |
|           | DEPREZ Christiane (16543)                         |         |  |  |  |
|           | ROOBAERT Willy (3739)                             |         |  |  |  |
|           | WILLEMS Pierre (6396)                             |         |  |  |  |
|           | YORDANOV Jordan (70396)                           |         |  |  |  |
|           | KUMALIEV Ismet (71178)                            |         |  |  |  |
|           | Visteurs                                          |         |  |  |  |
|           | LEMAIRE Eric (1458)                               |         |  |  |  |
|           | CLAEYS Yves (535)                                 |         |  |  |  |
|           | FINAUT Patrick (11502)                            |         |  |  |  |
|           |                                                   |         |  |  |  |

### 6. JOUEURS

Sélectionnez **JOUEURS**, ensuite <u>sélectionnez</u> la case à gauche à côté des joueurs ayant participé au match (visiteurs et visités)

Si un joueur n'est pas proposé dans la liste, indiquez son nom et numéro de licence dans la zone <u>"remarques</u>" de l'onglet "SCORE" (voir point 5)

SAUVEZ, puis sélectionnez à nouveau le MATCH pour arriver à l'onglet SCAN.

#### 7. SCAN

Dans cet onglet, vous pouvez insérer la photo de votre FEUILLE DE MATCH et une ou plusieurs FEUILLES D' ARBITRAGE. La procédure est identique.

Par exemple, pour enregistrer votre "FEUILLE DE MATCH" :

- 1. Sélectionnez "choisir un fichier", puis choisissez option "appareil photo"
- 2. Faites la photo. Si la photo convient, validez par le "V" en haut de l'écran ou autre selon votre appareil
- 3. Le lien pour visualiser la photo est disponible en sélectionnant "feuille de match" ou "Feuille d'arbitrage" (selon ce que vous cherchez) écrit en bleu souligné
- 4. La photo est envoyée immédiatement chez le Directeur de la Coupe Zweiffel et vous ne pourrez plus la changer.
- 5. Vous pouvez aussi choisir une photo enregistrée par fichier (selon vos habitudes)

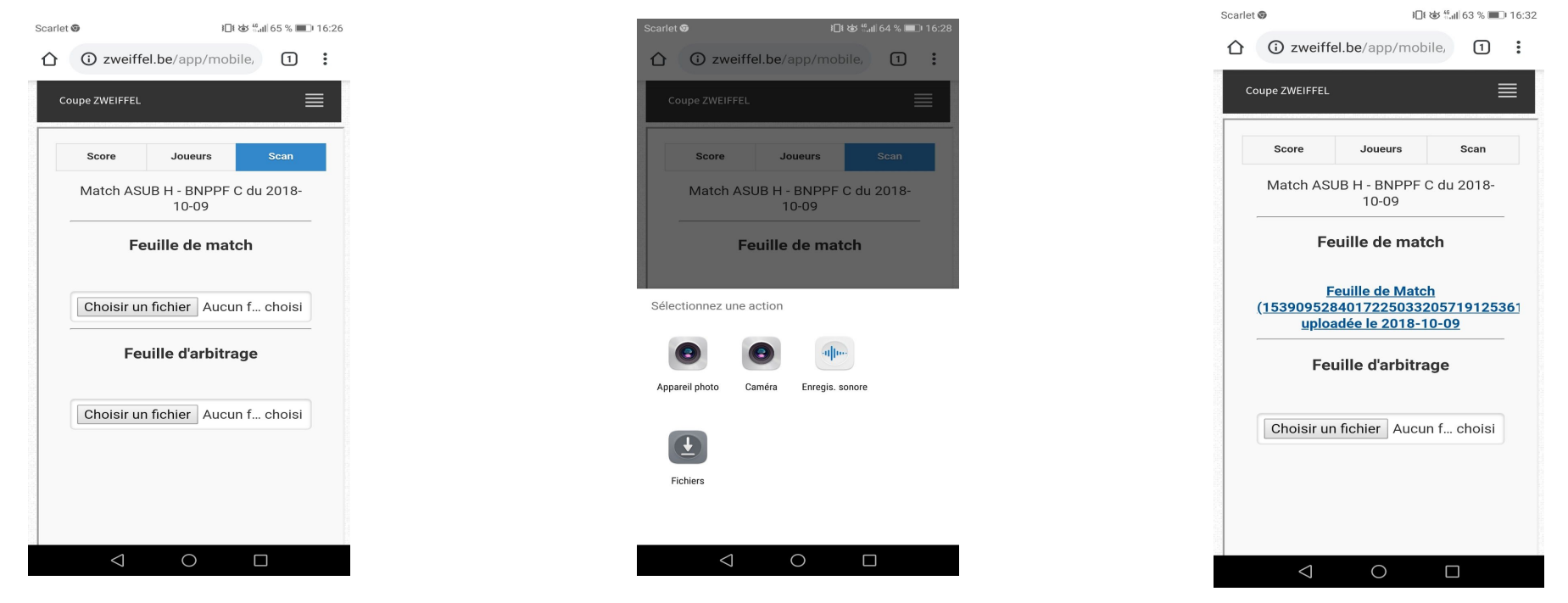

Pour votre "FEUILLE D' ARBITRAGE", procédez de la même manière que ci-dessus

8. Pour terminer, sélectionnez à nouveau le "Hamburger" en haut à droite puis "LOGOUT"

# Si vous n'avez pas de mot de passe ou si vous l'avez oublié...

## pas de panique...

Lorsque vous serez dans l'écran " LOGIN " (captures d'écran point 3)

sélectionnez le lien en bleu "mot de passe oublié"

Dans ce nouvel écran, introduire votre adresse E-mail.

<u>Attention</u> !!!! Ce doit être la même adresse qu'initialement utilisée, sinon cela ne fonctionnera pas, c'est pourquoi il est très important de bien mémoriser votre adresse E-mail

L'écran suivant vous annoncera qu'un E-mail a été envoyé à l'adresse indiquée; allez donc voir dans vos mails.

Cliquez sur le lien en bleu vous permettant de définir un nouveau Mot de Passe.

Nouvel écran "Réinitialisation du Mot de Passe" ou "Password"

Introduisez votre nouveau Password et validez par "LOGIN"

#### **CONSEIL**

Retenez bien votre mot de passe choisi. Attention aux éventuelles Majuscules, minuscules etc.... tout compte.

#### <u>NOTE</u>

Ce mail de réinitialisation peut prendre plusieurs secondes ou minutes avant de vous parvenir. La procédure n'est valable que pendant trente minutes. Vérifiez si ce mail n'est pas arrivé dans vos Spams, Pourriel, courrier indésirable, etc....

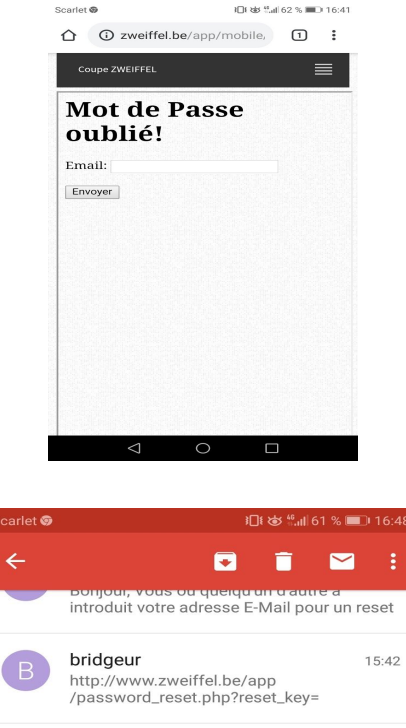

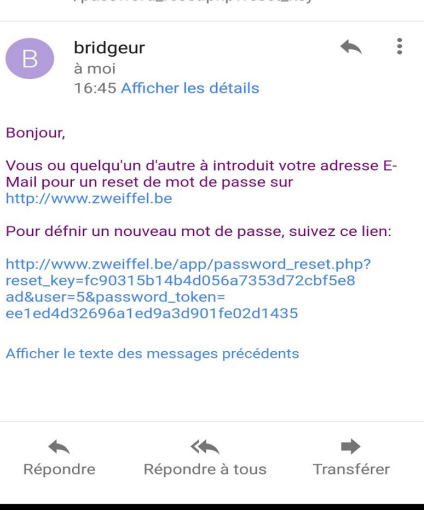

 $\bigcirc$ 

 $\leq$ 

#### Transmission résultats Coupe Zweiffel via smartphone

## TRES IMPORTANT

- Cette procédure ne sera applicable <u>que le jour du match.</u>
  Le règlement reste d'application: le score doit être transmis avant minuit et la feuille de match et/ou arbitrage avant minuit le lendemain.
- 2. Elle ne sera donc pas utilisable en cas de match avancé ou reporté
- Votre adresse E-mail peut toujours être vérifiée en allant sur le site "zweiffel.be" à la page <u>"calendrier</u>" puis à la page "<u>capitaine par club</u>". Si l'adresse qui y figure n'est pas correcte, merci d'envoyer un E-mail expliquant votre demande de changement d'adresse email à <u>coupezweiffel@gmail.com</u>
- 4. Encore une fois, si vous rencontrez des problèmes, procédez comme les autres saisons en téléphonant vos résultats avant minuit au nr 02/318 65 92 et/ou par E-mail à l'adresse ci-dessus.

#### Ce document vous a été envoyé car vous êtes Capitaine ou correspondant de votre club.

Nous vous recommandons de l'imprimer à partir de votre PC et éventuellement en remettre une copie à votre remplaçant.

Nous vous souhaitons nos meilleurs voeux de succès pour cette saison 2018/2019 et espérons que cette nouvelle procédure rencontrera vos attentes.

Le Comité de la Coupe Zweiffel. 10/10/2018